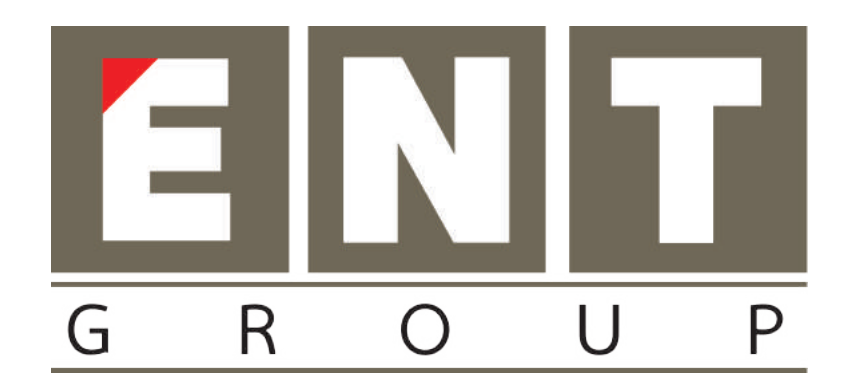

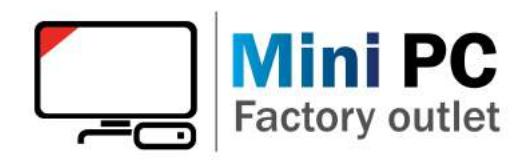

# Quick Start Guide Telpo TPS980T

| Version | V1.0  |
|---------|-------|
| Author  | Telpo |

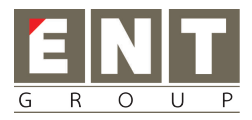

## Contents

| 1 | C   | OVER           | <b>/IEW</b>                             | 2  |
|---|-----|----------------|-----------------------------------------|----|
| 2 | Ľ   | DEVIC          | E INSTALLATION                          | 2  |
|   | 2.1 | WAL            | l Mounted                               | 2  |
|   | 2.2 | Turn           | STILE MOUNTED                           | 3  |
|   | 2.3 | Heic           | HT AND ANGLE                            | 4  |
|   | 2.4 | CAB            | LE CONNECTION                           | 4  |
| 3 | τ   | JSING          | TIPS                                    | 5  |
|   | 3.1 | Dist           | ANCE FOR TEMPERATURE MEASUREMENT        | 5  |
|   | 3.2 | BOD            | Y PART FOR TEMPERATURE MEASUREMENT      | 5  |
|   | 3.3 | CAU            | TIONS FOR TEMPERATURE MEASUREMENT       | 5  |
| 4 | τ   | J <b>SER</b> I | REGISTRATION                            | 6  |
|   | 4.1 | WEB            | SITE                                    | 6  |
|   | 4.2 | REG            | STER FROM CLOUD                         | 6  |
|   | 4   | .2.1           | Login Account                           |    |
|   | 4   | .2.2           | Add Device                              | 6  |
|   | 4   | .2.3           | Add Department                          | 7  |
|   | 4   | .2.4           | Add Positions                           | 7  |
|   | 4   | .2.5           | Add Member                              |    |
|   | 4   | .2.6           | Synchronize Member to Device            |    |
|   | 4.3 | REG            | STER FROM DEVICE                        | 11 |
|   | 4   | .3.1           | Preparation                             |    |
|   | 4   | .3.2           | Add member                              |    |
| 5 | F   | FACE           | RECOGNITION AND TEMPERATURE MEASUREMENT | 13 |
| 6 | Т   | TIME           | ATTENDANCE                              | 13 |
|   | 6.1 | WOR            | K TIME MANAGEMENT                       | 13 |
|   | 6.2 | ATTI           | ENDANCE MANAGEMENT                      | 14 |
|   | 6.3 | ATTI           | ENDANCE RECORDS                         | 14 |

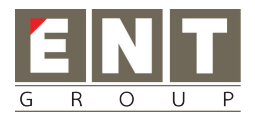

**1** Overview

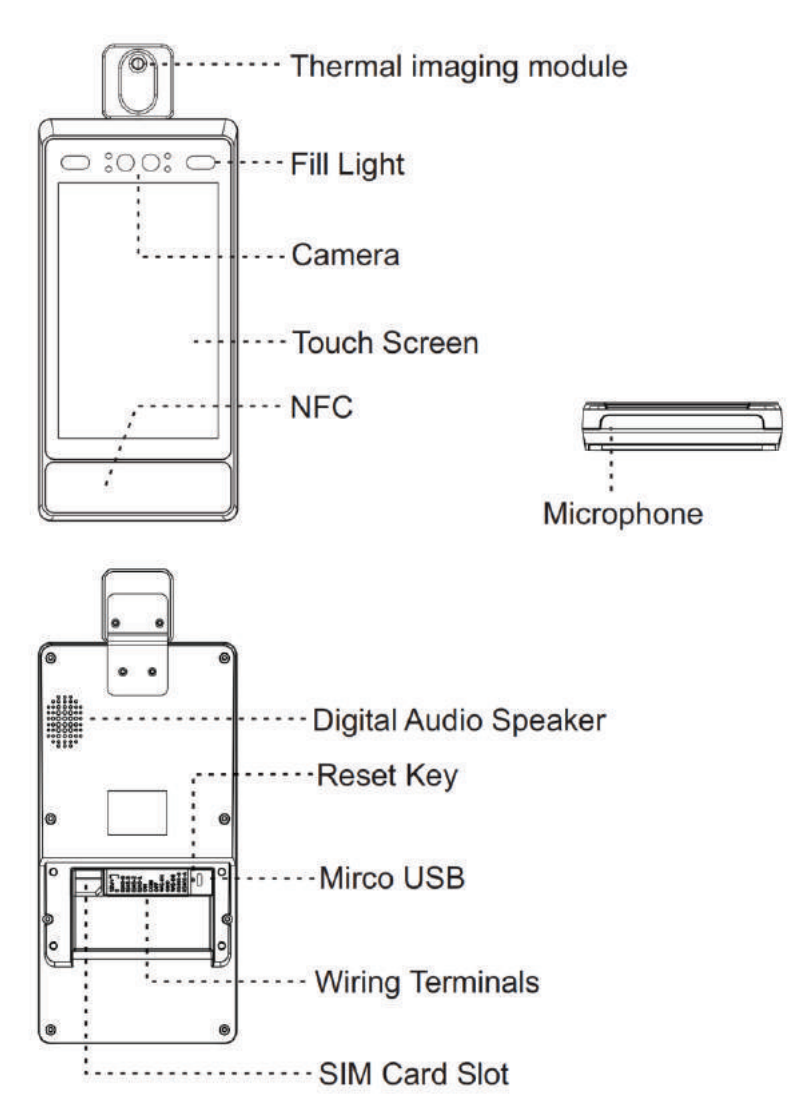

## 2 Device Installation

#### 2.1 Wall Mounted

- $\diamond$  Drill holes on the wall or other surface according to the mounting plate.
- $\diamond$  Use four supplied self-tapping screws to secure the mounting plate on the wall.
- ☆ Route the cables through the cable hole of the mounting plate and bracket, and connect to the wiring terminals.
- Plug the wiring terminals into the device and use four supplied M5 screws to secure the bracket on the device.
- Align the device with the mounting plate and buckle them together, and use two supplied M3 screws to secure the device on the mounting plate.
- $\diamond$  Adjust the tilt angle of the device according to your actual needs.

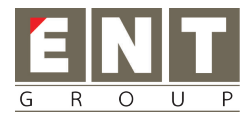

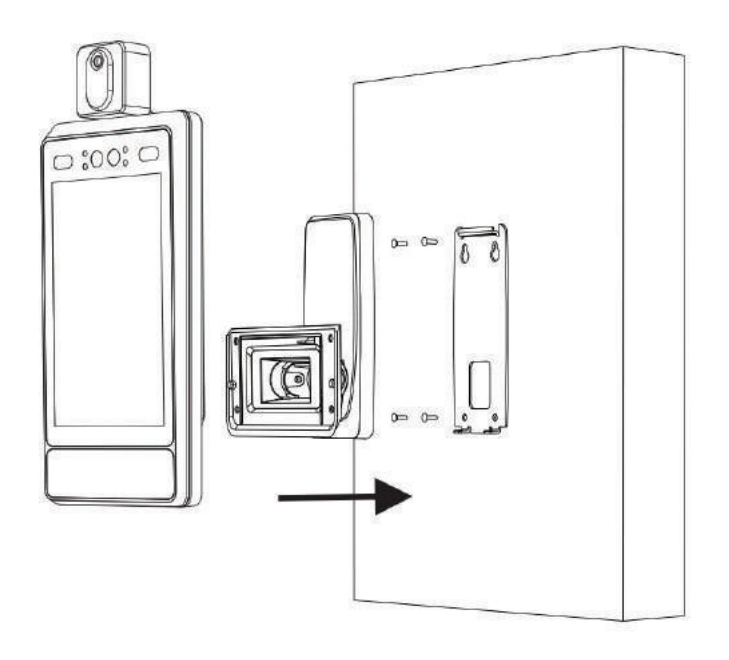

## 2.2 Turnstile Mounted

- ☆ Thread the cable through the nut, the cable holes on the turnstile pedestal's top panel, and route them through the bracket.
- $\diamond$  Wire the cable with the terminals in the turnstile pedestal.
- $\diamond$  Raise the bracket and make sure the bracket and the pedestal top panel are vertical.
- $\diamond$  Rotate the nut and secure the bracket.
- Plug the wiring terminals into the device and use four supplied M5 screws to secure the bracket on the device.
- $\diamond$  Adjust the tilt angle of the device according to your actual needs.

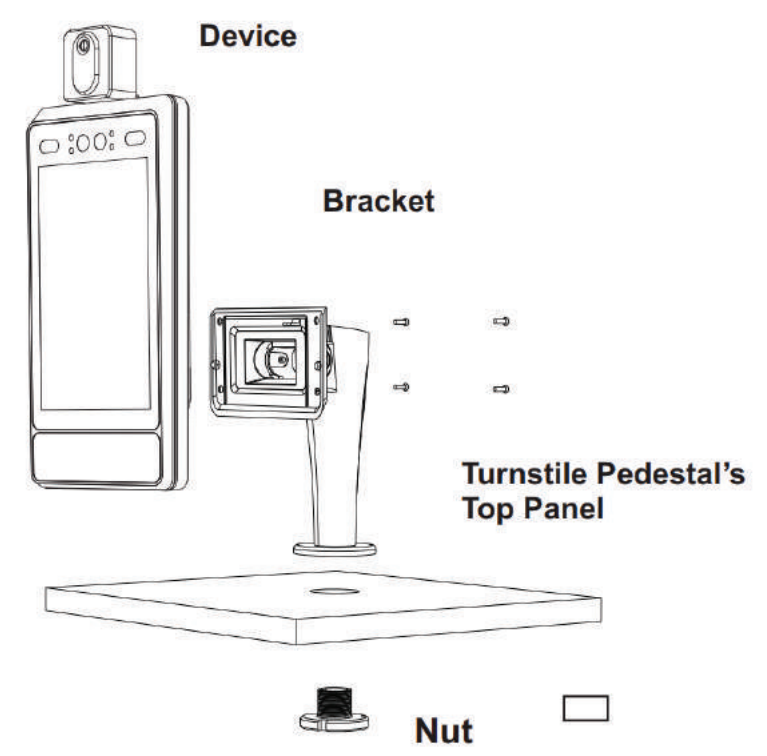

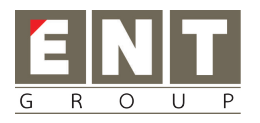

# 2.3 Height and Angle

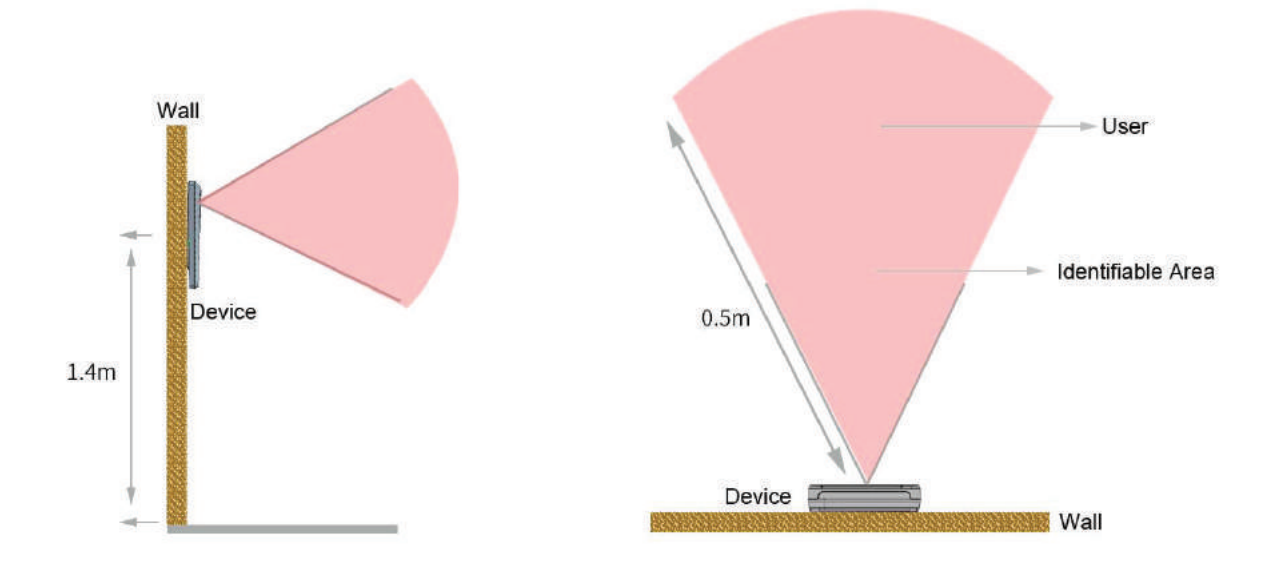

## 2.4 Cable Connection

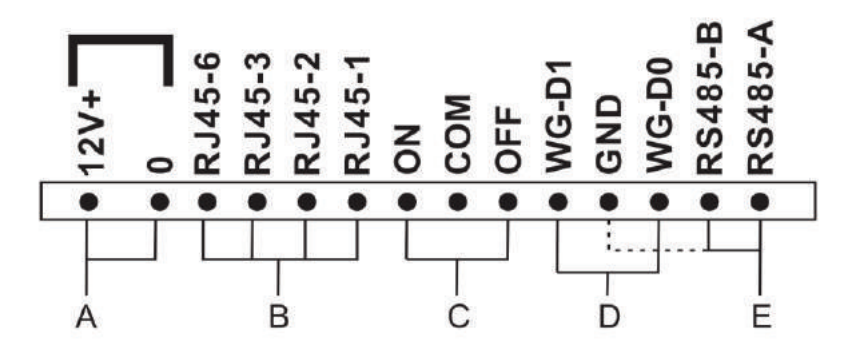

| Group | Function                            | Color             | Name    |
|-------|-------------------------------------|-------------------|---------|
|       | Dowor Input                         | Red (Thick) × 2   | 12V+    |
| А     | Power Input                         | Black (Thick) × 2 | 0       |
|       |                                     | Grey              | RJ45-6  |
| P     | DIAG                                | Yellow            | RJ45-3  |
| в     | KJ45                                | Orange            | RJ45-2  |
|       |                                     | Brown             | RJ45-1  |
|       |                                     | Blue (Thick)      | ON      |
| С     | Door Lock                           | Green (Thick)     | COM     |
|       |                                     | Yellow ( Thick )  | OFF     |
|       | Wiegond                             | Blue              | WG-D1   |
| D     | vviegand                            | Red               | WG-D0   |
|       |                                     | Black             | GND     |
| Е     | RS485                               | Green             | RS485-B |
|       | HERRICH HARRING AND DESIGNATION FOR | White             | RS485-A |

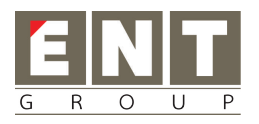

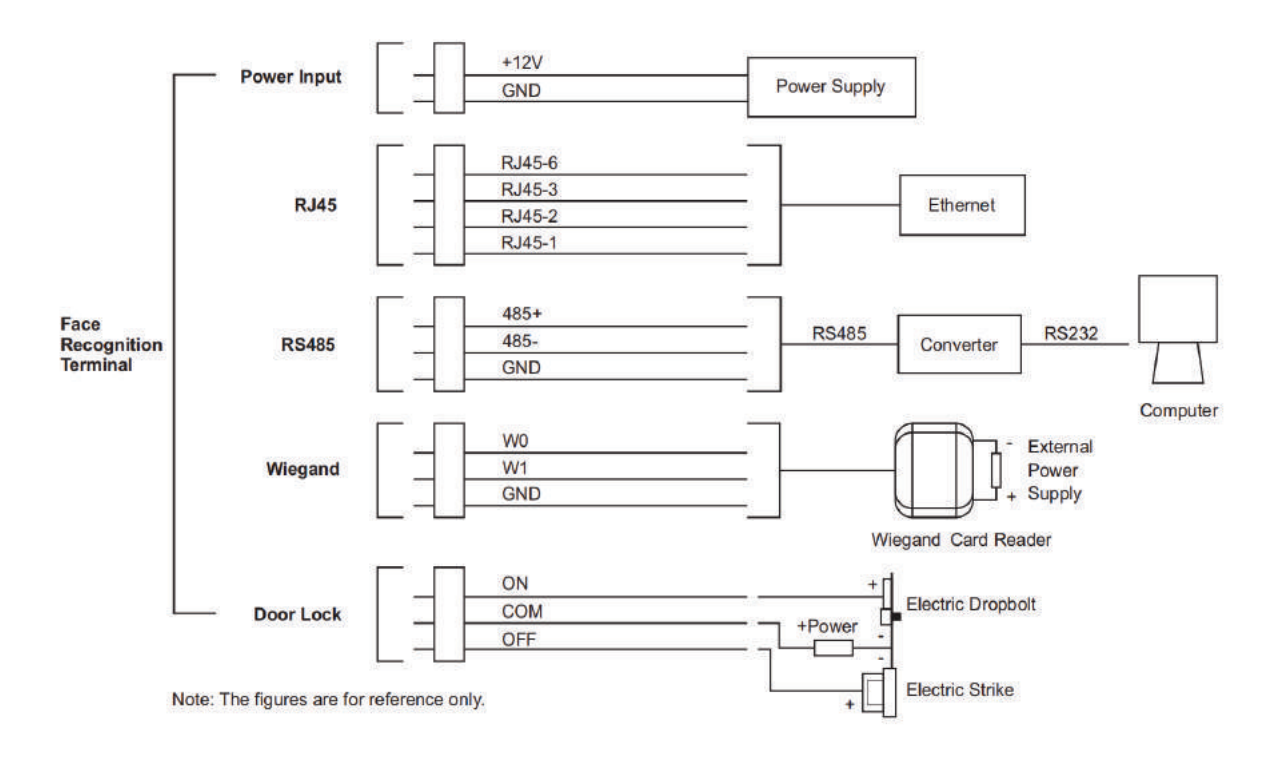

# **3** Using Tips

## 3.1 Distance for Temperature Measurement

- $\diamond$  Best distance for temperature measurement: 0.5m.
- ☆ Recommended distance for temperature measurement is 0.4m to 0.6m. Otherwise the precision will affected as the distance reduced or increased.

## 3.2 Body Part for Temperature Measurement

☆ In order to guarantee the accuracy of temperature detection, the temperature measurement area is the forehead area.

## 3.3 Cautions for Temperature Measurement

- ☆ To ensure the exact measuring area, for forehead position is required to be on the right place of the face frame on the TPS980 LCD when measuring temperature.
- ♦ DO NOT move your forehead when measuring temperature.
- ✤ Ensure there is no shield(such as hat, hair) or sweat on forehead when measuring temperature.
- ♦ DO NOT use cold water or hot water on forehead before measuring temperature.
- $\diamond$  DO NOT suddenly take off the mask or glass when measuring temperature.
- Please wait 30 minutes to measure temperature after drinking hot water/having meal/sleeping/taking exercise.

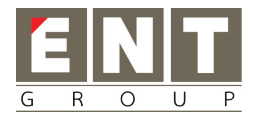

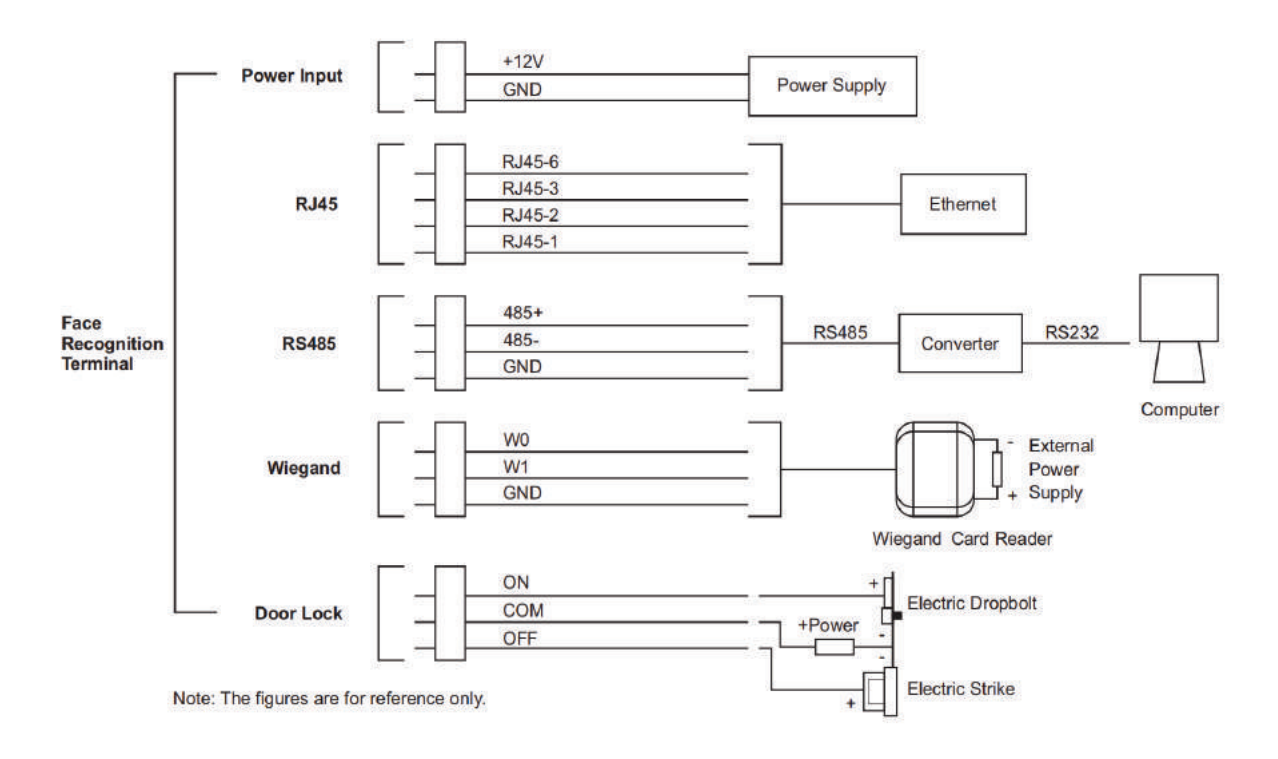

# **3** Using Tips

## 3.1 Distance for Temperature Measurement

- $\diamond$  Best distance for temperature measurement: 0.5m.
- ☆ Recommended distance for temperature measurement is 0.4m to 0.6m. Otherwise the precision will affected as the distance reduced or increased.

## 3.2 Body Part for Temperature Measurement

☆ In order to guarantee the accuracy of temperature detection, the temperature measurement area is the forehead area.

## 3.3 Cautions for Temperature Measurement

- ☆ To ensure the exact measuring area, for forehead position is required to be on the right place of the face frame on the TPS980 LCD when measuring temperature.
- $\diamond$  DO NOT move your forehead when measuring temperature.
- ♦ Ensure there is no shield(such as hat, hair) or sweat on forehead when measuring temperature.
- ♦ DO NOT use cold water or hot water on forehead before measuring temperature.
- $\diamond$  DO NOT suddenly take off the mask or glass when measuring temperature.
- Please wait 30 minutes to measure temperature after drinking hot water/having meal/sleeping/taking exercise.

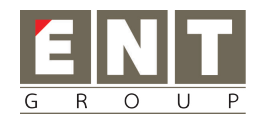

# 4 User Registration

## 4.1 Website

This document is for online version of Telpo Face. In this case, TPS980 device is connected with Cloud.

- (1) Please get account and password from Telpo team.
- (2) Open web site: <u>https://face.telpocloud.com</u>

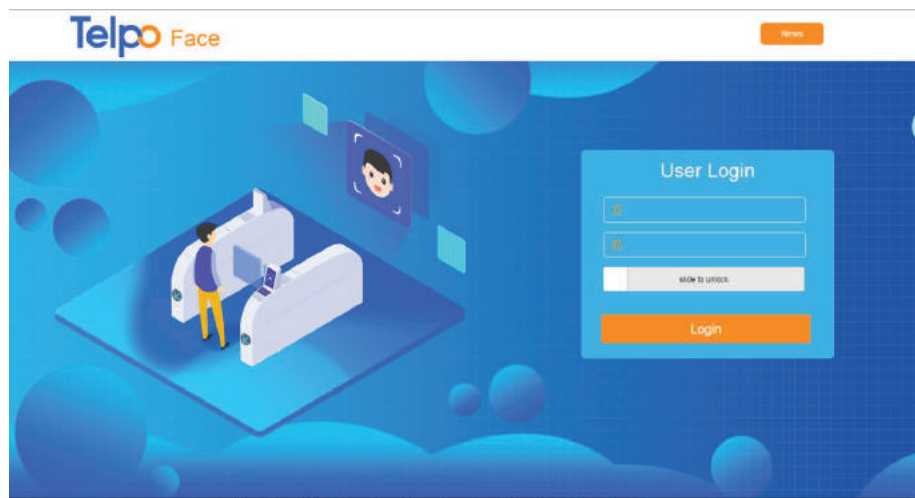

(3) Please register member's face information via either Cloud mode or Device mode.

## 4.2 Register from Cloud

**NOTICE**: If already registered from TPS980 device, no need to register from cloud again.

## 4.2.1 Login Account

Login account on https://face.telpocloud.com

#### 4.2.2 Add Device

Register device SN on cloud.

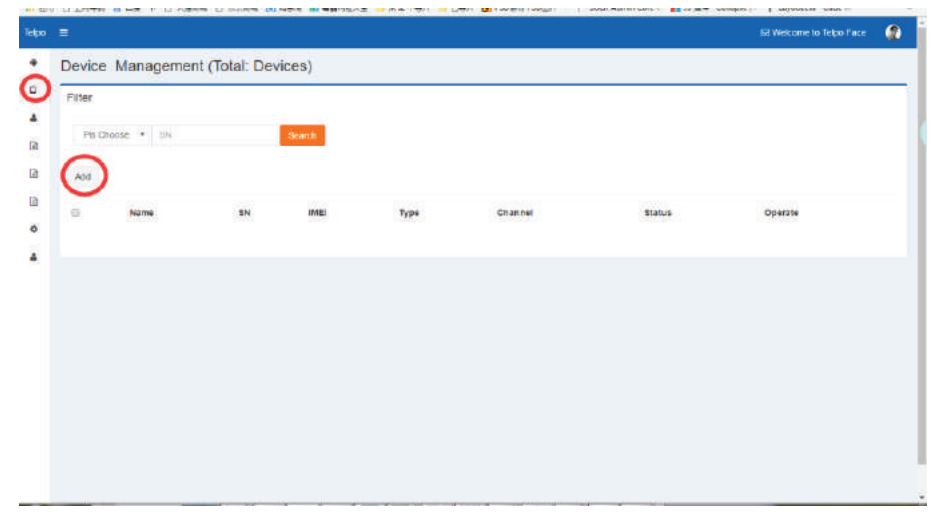

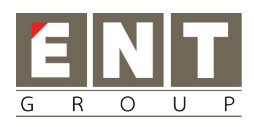

| Base Info            |                              |        |                     |      |
|----------------------|------------------------------|--------|---------------------|------|
| Name                 | 2002A0580P003300183          | SN     | 200240980F003300183 |      |
| IME                  | 200240980F003300183          | Туре   | entrace             | (S.* |
| Channel              | utopiatest                   | Status | 🛞 Enable 🛛 Disable  |      |
| Access<br>Limit Time | 0.0 205-15 001 14 005-16 001 |        |                     |      |
|                      |                              |        |                     |      |

- (1) Make sure Sn is right.
- (2) Access Limit time means you can set the time area you can access.

#### 4.2.3 Add Department

When you add the sub-department, you need to select the parent department and click the add button.

| Telpo | lepo ≡                   | 58 Welcome to Telpo Face |   |
|-------|--------------------------|--------------------------|---|
| ٠     | Department Management    |                          |   |
| U.    | L Add Dolote             |                          | _ |
| *     |                          |                          |   |
| B     | Department Edit Area     |                          |   |
| B     | e depart01 Pame depart01 |                          |   |
| •     | depart02 Save            |                          |   |
| 4     | <u>.</u>                 |                          |   |
|       |                          |                          |   |
|       |                          |                          |   |
|       |                          |                          |   |
|       |                          |                          |   |
|       |                          |                          |   |
|       |                          |                          |   |
|       |                          |                          |   |

#### 4.2.4 Add Positions

In this page, you can add/update/delete Positions.

| Tolpo  | <b>≡</b>                      | 🔁 Walcome to Teipo Face | 0 |
|--------|-------------------------------|-------------------------|---|
| •      | Position Management           |                         |   |
| 0      |                               |                         |   |
| ٠      | Member Munagement Save Delete |                         |   |
| ß      | Metter                        |                         |   |
| R      | Images Trenarment             |                         |   |
|        | Puston                        |                         |   |
| 0<br>4 | Engineer Sales                |                         |   |

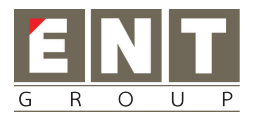

## 4.2.5 Add Member

In this page, you can add/update member photo and information.

| 1 | Add Immort N                            | iane +      | Pis Enter Namo | Search Contain | e ORecords |           |                 | Total                          | Normal                               | Unati   |
|---|-----------------------------------------|-------------|----------------|----------------|------------|-----------|-----------------|--------------------------------|--------------------------------------|---------|
| C | Member Images Department Pusition Guent | Department  | Position       | Gender         | Mobile     | Email Re  | igist Time      | Status                         | Operate                              |         |
| - | Add                                     |             |                |                |            |           |                 | isä Welcom<br>Mender Varagette | e lo Telpo Fa<br>el - <b>da</b> Nere | er (Jac |
| M | ember Info                              |             |                |                |            |           |                 |                                |                                      |         |
|   | Departe                                 | nent Choose | Dept •         |                |            | Position  | Engineer(ID:76) |                                |                                      |         |
|   | No                                      | me *        |                |                |            | Gender    | # Male G Female |                                |                                      |         |
|   | WORK Nur                                | nber        |                |                |            | Email     |                 |                                |                                      |         |
|   | Begin                                   | Time        |                |                |            | End Time  |                 |                                |                                      |         |
|   | A                                       | rea Contine | rts            |                |            | • Opuntry |                 |                                |                                      |         |
|   |                                         | Detwied     | Address        |                |            |           |                 |                                |                                      |         |
|   | Descrip                                 | tion        |                |                |            |           |                 |                                |                                      |         |
|   |                                         |             |                |                |            |           |                 |                                |                                      |         |

## 4.2.6 Synchronize Member to Device

(1) Click the left top icon and input the default password "telpo" enter the admin panel in TPS980.

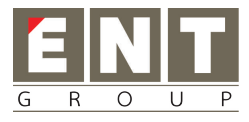

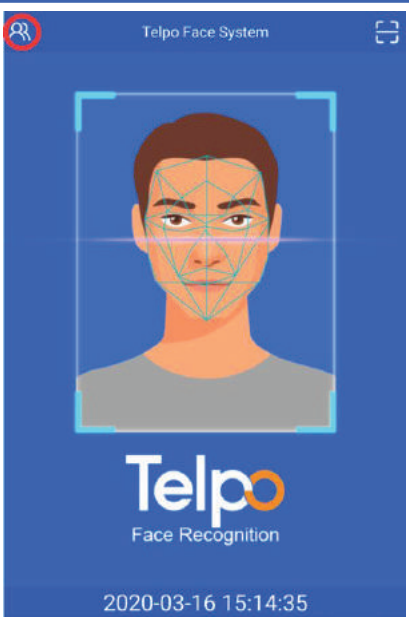

(2) Click the "Activate" button to active device first. Then go to Data management.

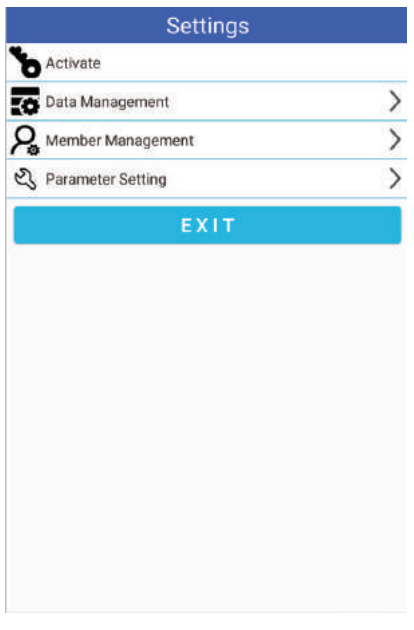

(3) The "Auto update" open means device will auto check update every 10 minutes from server.

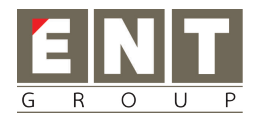

| <              | Data Managem | ent |
|----------------|--------------|-----|
| Initialization | n            |     |
| (1) initia     | alize        |     |
| Update         |              |     |
| 🔿 Auto         | o update     |     |
| 1 Man          | iual update  |     |
| Clear all dat  | ta           |     |
| 💰 clear        | r            |     |
|                |              |     |

(4) Click the "Initialize" button to sync member from server.

| <          | Data Management                                                                                                    |   |
|------------|----------------------------------------------------------------------------------------------------|---|
| Initializa | tion                                                                                                    |   |
| 🗘 in       | itialize                                                                                                    |   |
| Update     |                                                                                                    |   |
|            | uto update                                                                                                    | C |
| 🔿 м        | anual update                                                                                                    |   |
| G          | Please wait for a while<br>The result of download data<br>set the data successfully, start downloading<br>pictures |   |

(5) After sync complete, you can go to "Data Management" to check the members you download from server.

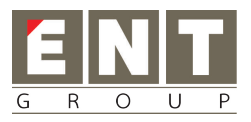

| <            | Member Management | 0 |
|--------------|-------------------|---|
| Q pls input  | name or mobile    | × |
| Failed Membe | r:                |   |
|              |                   |   |
|              |                   |   |
| Member:      |                   |   |
| Ut           | opia              | > |
| we we        | rkNumber: 001     | / |
|              |                   |   |
|              |                   |   |
|              |                   |   |
|              |                   |   |
|              |                   |   |
|              |                   |   |
|              | •                 |   |
|              | 8                 |   |

# 4.3 Register from Device

NOTICE: If already registered from cloud, no need to register from TPS980 device again.

#### 4.3.1 Preparation

Please follow chapter 4.2.1 and 4.2.2 to add device first.

#### 4.3.2 Add member

(1) Click the left top icon and input the default password "telpo" enter the admin panel in TPS980.

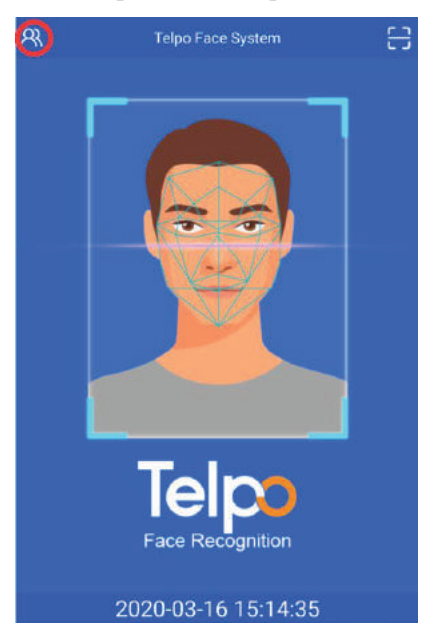

(2) Click the "Member Management" button.

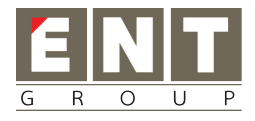

| Settings            |   |
|---------------------|---|
| S Activate          |   |
| Data Management     | > |
| R Member Management | > |
| 🕄 Parameter Setting | > |
| EXIT                |   |
|                     |   |
|                     |   |
|                     |   |
|                     |   |
|                     |   |
|                     |   |
|                     |   |
|                     |   |
|                     |   |
|                     |   |

(3) Click the bottom blue button to add a member from device.

| <         | Member Management         | 0 |
|-----------|---------------------------|---|
| Q pls in  | put name or mobile        | × |
| Failed Me | mber:                     |   |
|           |                           |   |
| Member:   |                           |   |
| 9         | Utopia<br>WorkNumber: 001 | > |
|           |                           |   |
|           |                           |   |
|           |                           |   |
|           |                           |   |
|           | 8                         |   |

(4) Add information as below, including photo, user name, user ID, valid time. Then click "Register".

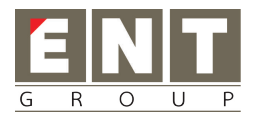

| Register 🛞          |
|---------------------|
| R test              |
| ER 0002             |
| 2020-03-28 03:45:00 |
| REGISTER            |
|                     |
|                     |
|                     |
|                     |
|                     |
|                     |

# 5 Face Recognition and Temperature Measurement

After registering, please stand in front of TPS980 and you will see the successful result as below.

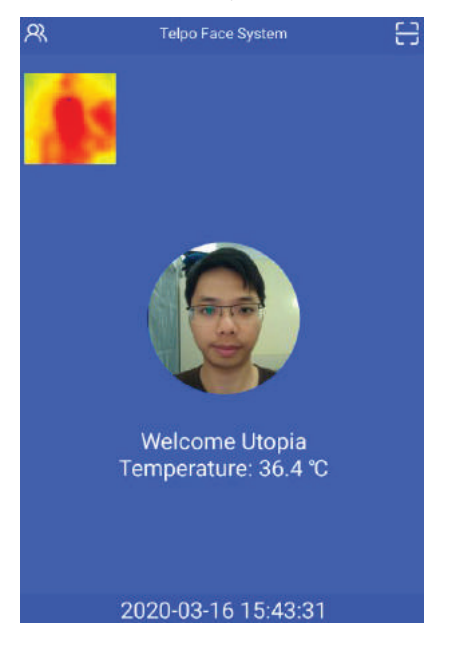

## 6 Time Attendance

If you need to use the time attendance function, please login website and check below functions.

#### 6.1 Work Time Management

Manage your work time.

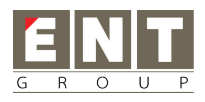

|        |                |                   |              | o to Tobo Paca 🧯 |
|--------|----------------|-------------------|--------------|------------------|
| Work 7 | ime Management |                   |              |                  |
| Add    |                |                   |              |                  |
| ö      | Name           | Work Time         | Operate      |                  |
| 0      | India office   | 08.30.00-17.20.00 | Witch Ecolum |                  |
|        |                |                   |              |                  |
|        |                |                   |              |                  |
|        |                |                   |              |                  |
|        |                |                   |              |                  |
|        |                |                   |              |                  |
|        |                |                   |              |                  |

## 6.2 Attendance Management

To manage your attendance group. You can select the members to this group.

|                          |            |                  |                     |                                    | E3 Welcome to Teleo Face |   |
|--------------------------|------------|------------------|---------------------|------------------------------------|--------------------------|---|
| Attendance               | e Mai      | nagement         |                     |                                    |                          |   |
| Add                      |            |                  |                     |                                    |                          |   |
| 0. 3                     | lame       |                  | Active Date         | Operate                            |                          |   |
| α 3                      | ndia offi  | CQ.              | 2018-06-08 08:08:08 | Gir Datali 🛛 🖓 Datota              |                          |   |
| 0: 30                    | china Of   | fice             | 2018-08-08-08:08:08 | G#Datast 🗇 Deletes                 |                          |   |
|                          |            |                  |                     |                                    |                          |   |
|                          |            |                  |                     |                                    |                          |   |
|                          |            |                  |                     |                                    |                          |   |
| ome Page                 | ĉ          | Update Attendanc | e Group             |                                    |                          |   |
| evices Managemen         | t: t       | Base Info        |                     |                                    |                          | 1 |
| ember Managemen          | <b>t</b> = | Name             | testGloup           |                                    |                          |   |
| CCESS                    | C          | Harmon           |                     | Devided reservoid time 202 May 208 |                          |   |
| tlendance                | -          | Memory           |                     | Hay 196 person hard 202 may 208    |                          |   |
| Vorik Tariw              |            | Work day Bet     | Work Day            | Work Time                          |                          |   |
| ciendance Group          |            |                  | Monday              | India office                       |                          |   |
| Clendance Record<br>68WI |            |                  | Tuesday             | India office                       |                          |   |
| t.                       |            |                  | Wednesday           | indus offices                      |                          |   |
| otifications             | ē.         |                  | Thursday            | India office                       |                          |   |
| ystem Mgmt               | 5          |                  | Friday              | India office                       |                          |   |
| ember Center             | 2          |                  | Saturday            | Hokday                             |                          |   |
|                          |            |                  | Sunday              | Holidary                           |                          |   |
|                          |            |                  |                     |                                    |                          |   |
|                          |            | Need Work Day    | Add                 |                                    |                          |   |

## 6.3 Attendance Records

All attendance records are shown here. You can select data and export as excel.

| <b>=</b> :                               |             |                               |             |    |         |     |         | 53 Welcome to Telpo Face     |
|------------------------------------------|-------------|-------------------------------|-------------|----|---------|-----|---------|------------------------------|
| Attendan                                 | се          |                               |             |    |         |     |         |                              |
| Name                                     |             |                               |             |    | Search  |     |         |                              |
|                                          | 0ega        | End                           | 44          | •  | (10)    | 48  |         | Export Alternative Logs      |
|                                          | 663M        | End                           | AL          | 2. | (ID:) • | Alt | ×       | Export Atlendance Statistics |
| Name                                     | Attendance  | Time                          |             |    |         |     | Attenda | nce Day                      |
| test 16.46.29,15.46.29.16.46.27.15.40.40 |             |                               |             |    |         |     | 2020-00 | 16                           |
| Utopia                                   | 15 45 21,15 | 43 28 15 44 37,15 45 00 15:49 | 07,15:49:16 |    |         |     | 2020-03 | -16                          |
|                                          |             |                               |             |    |         |     |         |                              |
|                                          |             |                               |             |    |         |     |         |                              |